●コメント投稿は7月6日(日)までです。

学校名 和助山県かつらぎ町立大谷小学校 保護

名前・ニックネーム

58 雅思

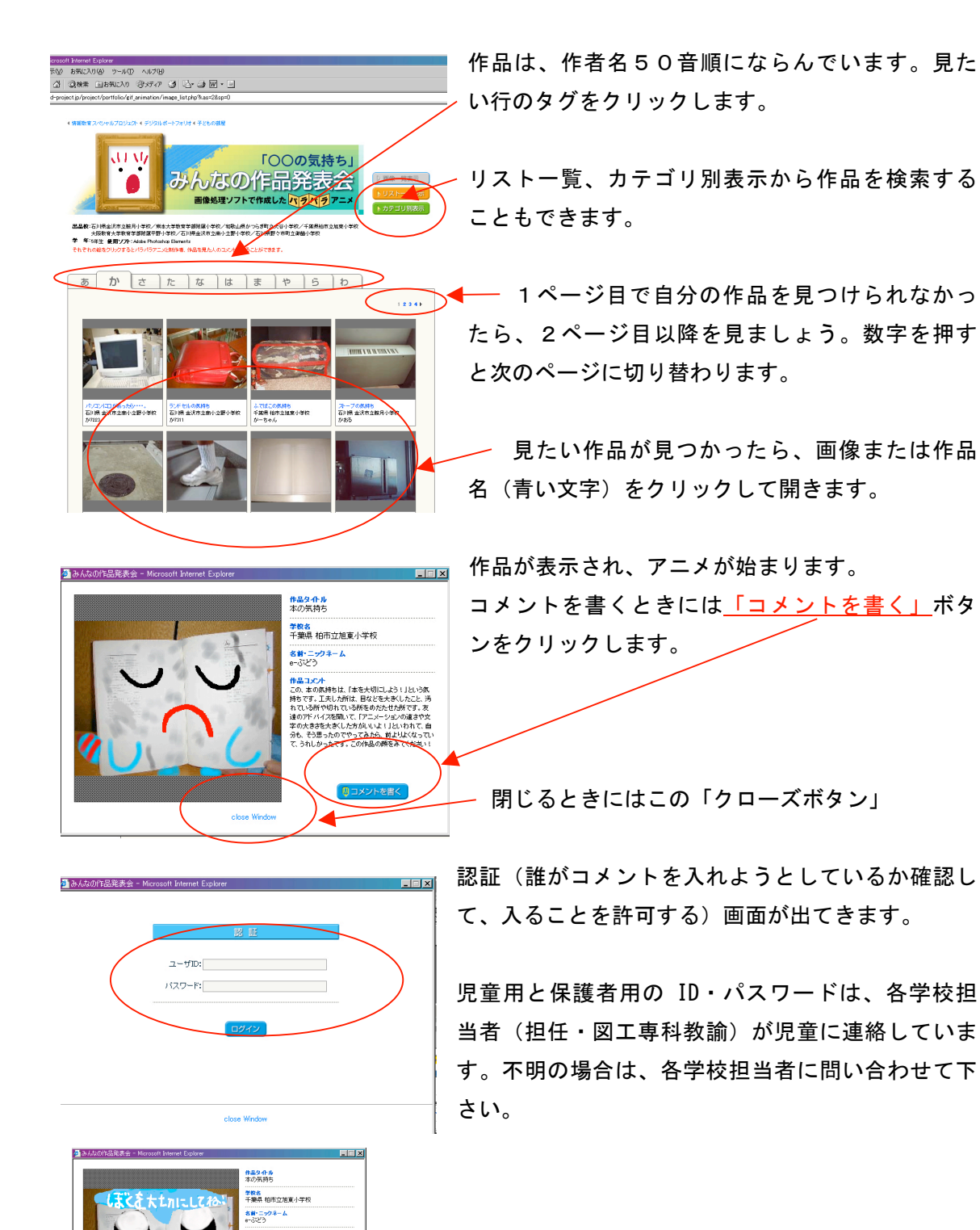

コメント入力画面が出たら、名前とコメントを入力して「確 認」ボタンを押してください。